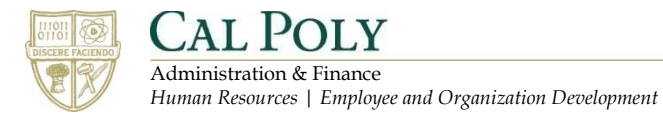

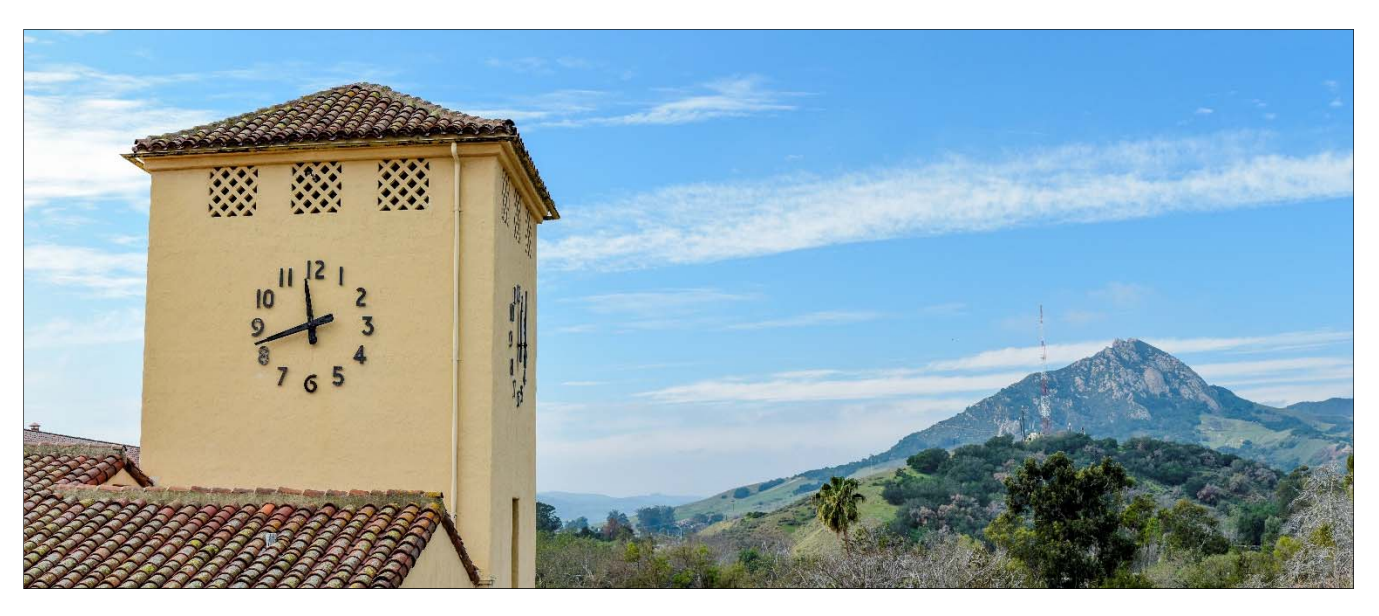

## **Table of Contents**

| Introduction                                |
|---------------------------------------------|
| Process Overview                            |
| Task Analysis                               |
| Setting up Programs and Files               |
| Setting up SnagIt                           |
| Setting up the Ribbon in Microsoft Word     |
| Setting up the Template in Microsoft Word   |
| Getting Started with Documentation 10       |
| Using the MS Word Documentation Template 10 |
| Capturing Screens with SnagIt               |
| Using the SnagIt Editor                     |
| Recording the Screen Using Camtasia 17      |
| Editing a Camtasia Screen Recording 18      |
| Using the Wiki Internal Documentation 20    |
| Resources                                   |

# Introduction

When you are documenting your workflows, in a sense, you are providing training material for another person to do the job. Here are some tips to get started:

- Less is more: Simplify the process to the simplest approach and least number of steps possible. Simplify the presentation of the information so that the document contains only what is required and is presented as clearly as possible. Avoid irrelevant information, such as the history of a process, unless it contributes to the motivation of the learner (e.g. demonstrates why the process is important, negative consequences of not following it properly, etc.)
- Think like a novice: If you are experienced in this process, try to think like you are new to it or ask someone less familiar with the process to test your documents. As an expert, you may skip steps or combine multiple steps in ways that a novice may find confusing.
- **Provide the big picture**: Help the learner develop an overall concept of the process that they can fit the tasks or steps into. You may or may not be there when they are learning the process. One way to do this is with a process map. Below is a simple example of a process map for the workflow documentation process.
- Include Background information: You will often be describing procedures, but it may be helpful to include some supporting information at the beginning or end of your documentation. Some examples might include:
  - Key roles/personnel
  - Acronym definitions
  - Computer system definitions
  - Frequently asked questions
- **Organize the Files**: Set up a common folder for all the files related to a project. Consider adding subfolders for each asset type:
  - o Audio
  - o Documents
  - o Images
  - o Video
- **Use the template**: Using the documentation template described in this document reduces the time and effort required to document the workflow.

## **Process Overview**

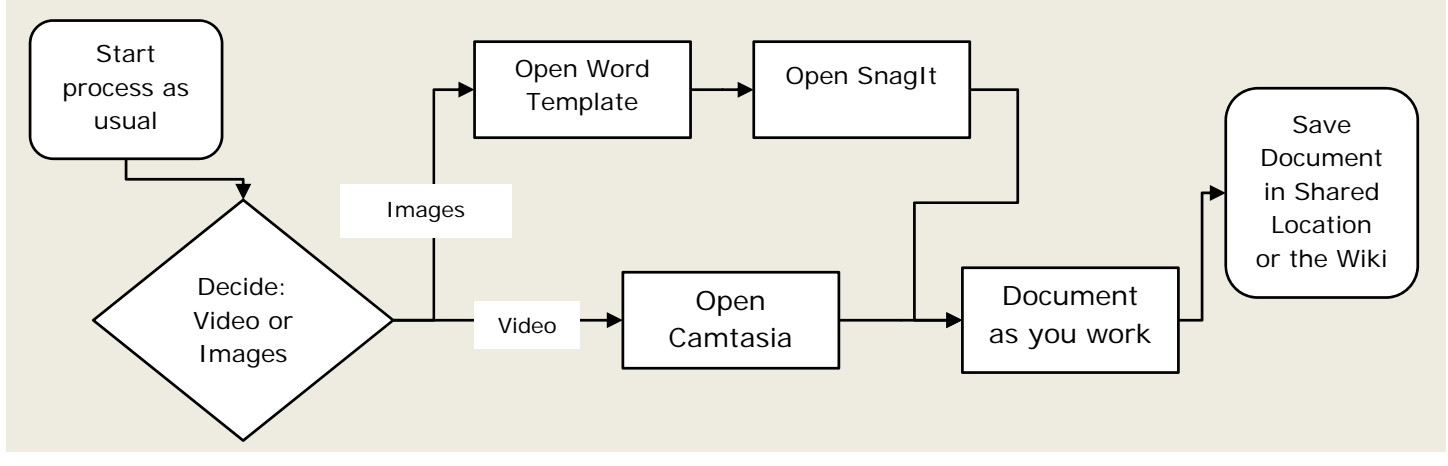

### **Task Analysis**

You can jump right in on a task you are currently performing or do a simple task analysis. To do a task analysis, start a document and write down the primary responsibilities of your job. Divide these job duties into tasks. This task may have multiple subtasks. Subtasks would ideally contain between 5 to 9 steps and be able to be completed within 30 minutes. If a task or subtask contains too many steps or takes too long to complete, try to break it down further into additional meaningful subtasks.

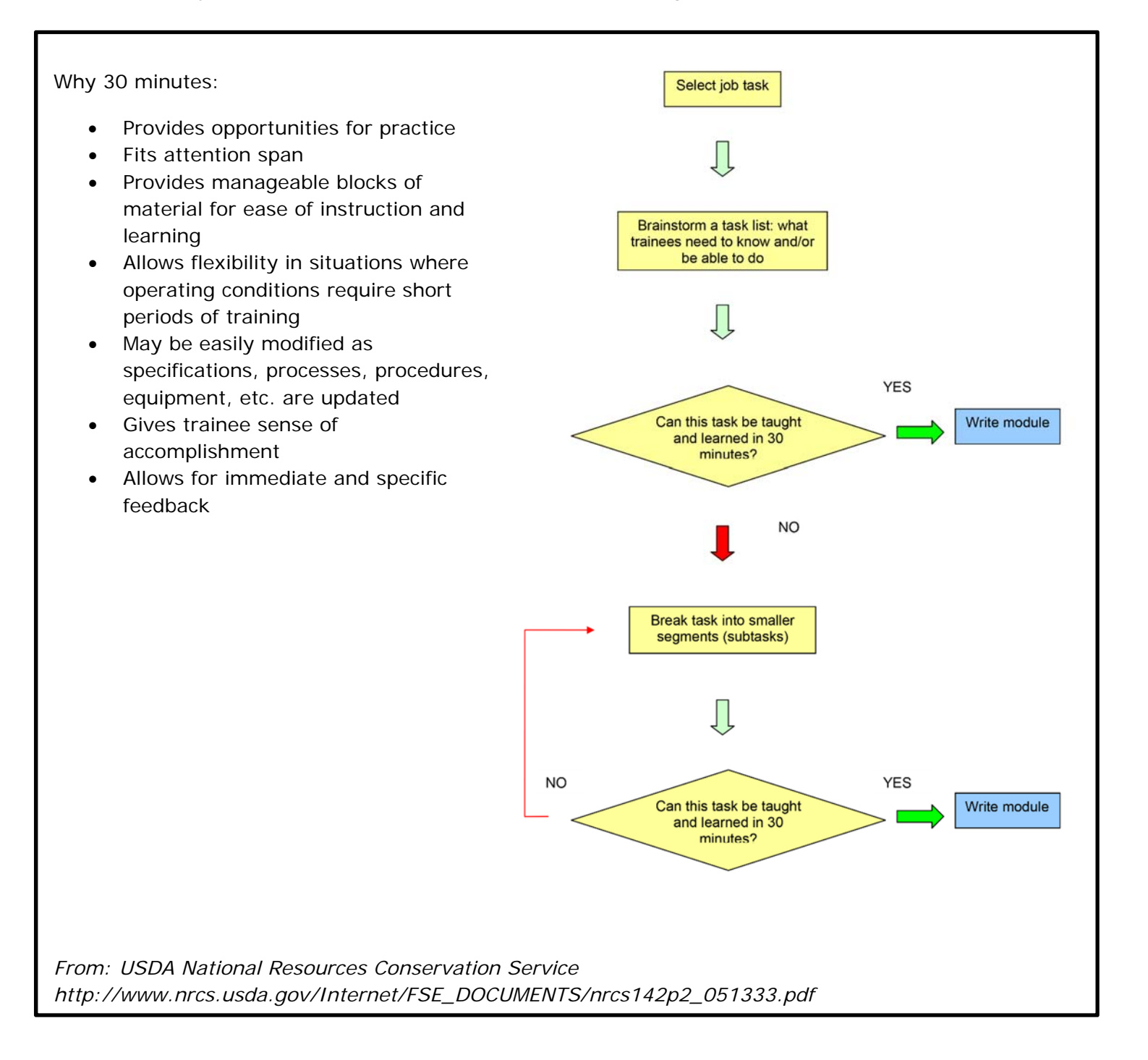

# **Setting up Programs and Files**

## **Setting up SnagIt**

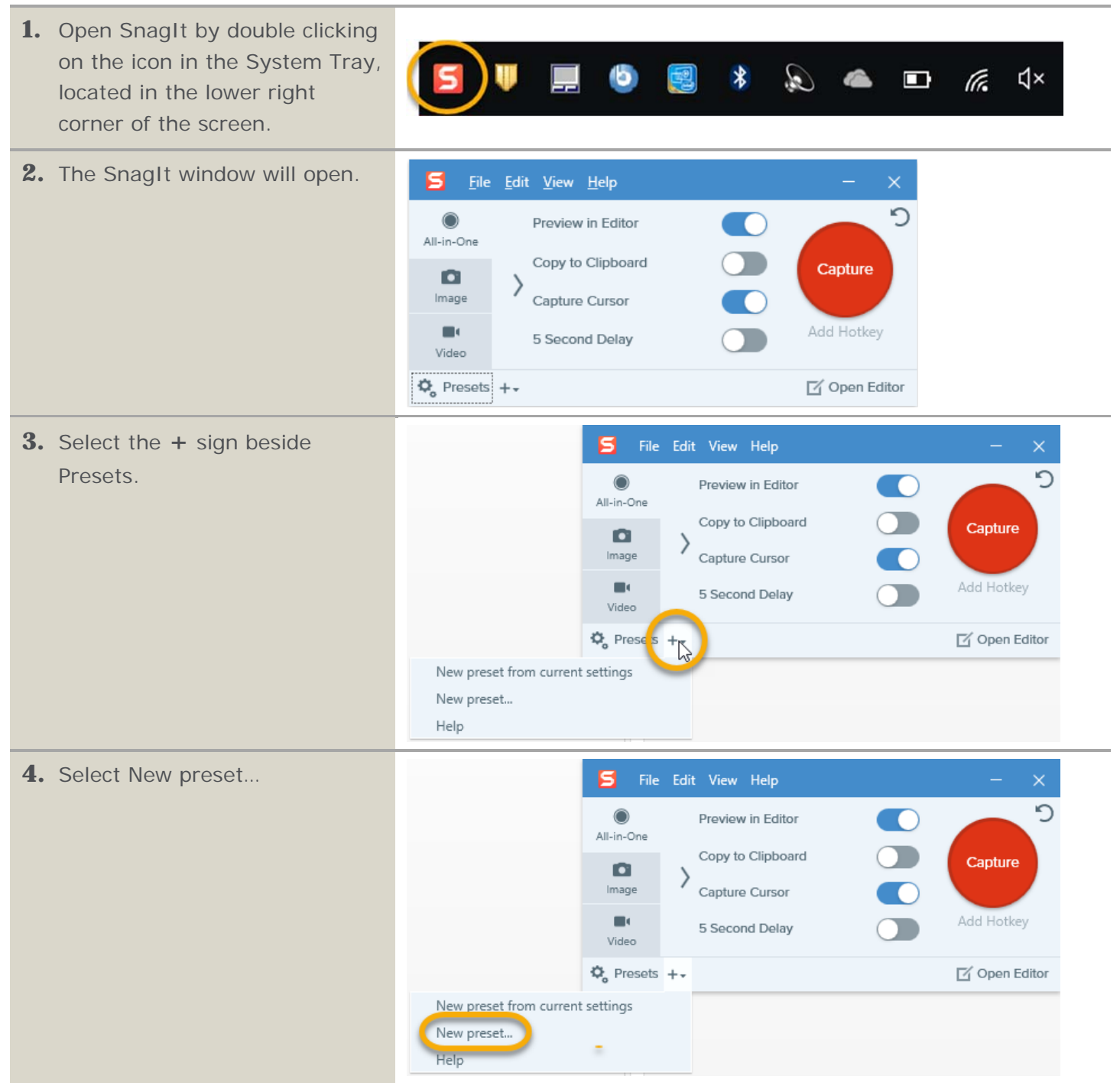

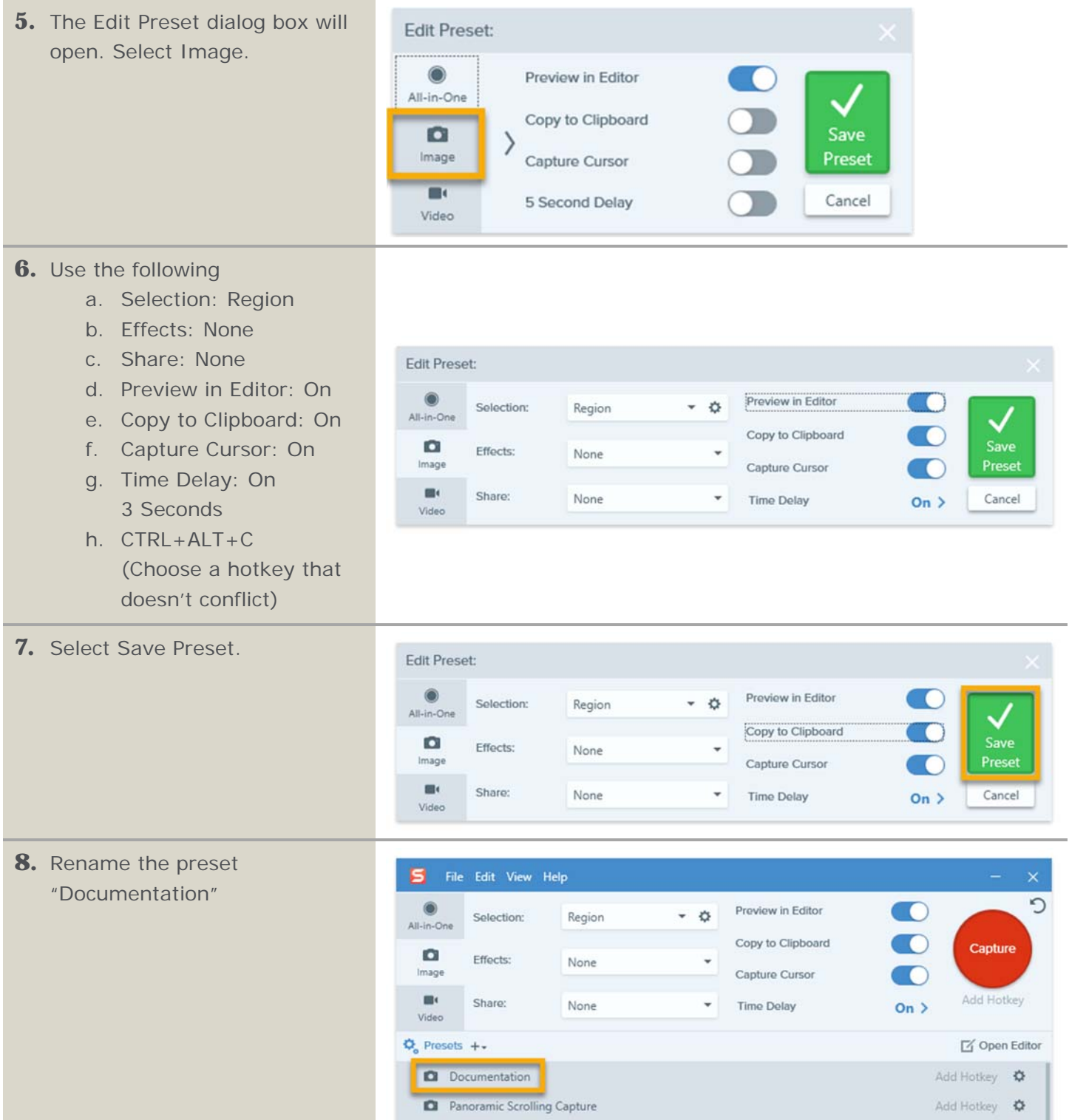

9. Add a hotkey by clicking in the "Add a hotkey" box and press CTRL + ALT + C.

| Il-in-One   | Selection:       | Region    | - ¢ | Preview in Editor |      |              |
|-------------|------------------|-----------|-----|-------------------|------|--------------|
| ~           |                  |           |     | Copy to Clipboard |      | Capture      |
| Image       | Effects:         | None      | •   | Capture Cursor    |      |              |
| Video       | Share:           | None      | -   | Time Delay        | On > | Add Hotkey   |
| Presets     | +-               |           |     |                   |      | 🗹 Open Edito |
| D Do        | ocumentation     |           |     |                   |      | Ctrl+Alt+C 🔅 |
| <b>D</b> Da | noramic Scrollin | o Canture |     |                   | -    | dd Hotkey 🙃  |

### Setting up the Ribbon in Microsoft Word

This will only need to be done once. If you have customized the ribbon yourself prior to this, please know that this process will eliminate your customizations.

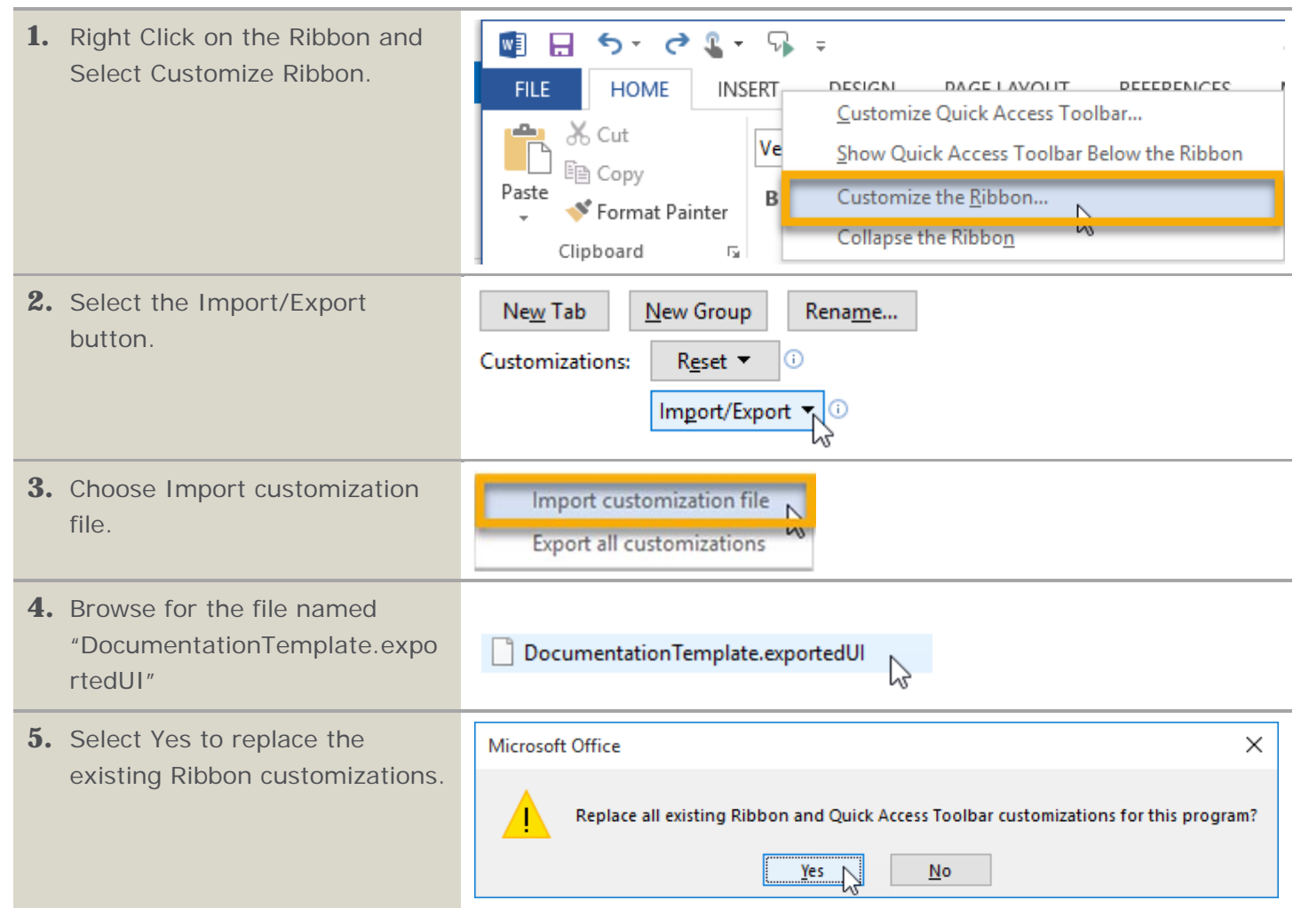

### Setting up the Template in Microsoft Word

Following this process will help keep the Quick Parts from "disappearing."

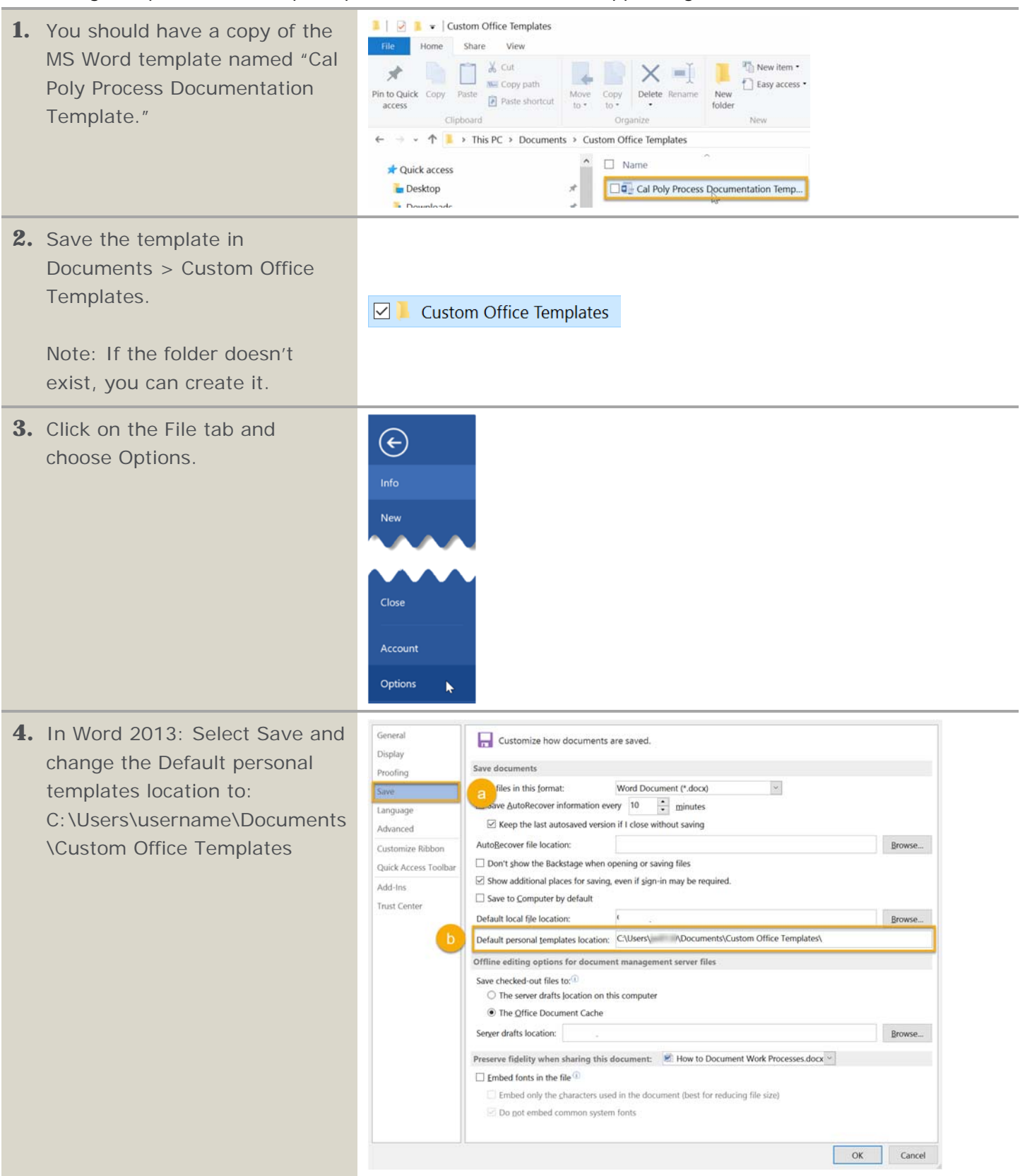

5. In Word 2010: Select
Advanced > File Locations
(button near bottom). Then,
select User templates and click
the Modify... button. Change
the location to:
C:\Users\username\Documents
\Custom Office Templates

| d Options           | 8                                                                                                    |
|---------------------|----------------------------------------------------------------------------------------------------|
| Seneral             | Save                                                                                                    |
| Display             | Prompt before saving Normal template                                                                                                    |
| roofing             | Always create backup copy                                                                                                    |
| ave                 | Copy remotely stored files onto your computer, and update the remote file when<br>saving                                                                                                    |
| anguage             | Allow background saves                                                                                                    |
| dvanced             | Preserve fidelity when sharing this document:                                                                                                    |
| ustomize Ribbon     | Save form <u>d</u> ata as delimited text file                                                                                                    |
| uick Access Toolbar | ☑ Embed ling <u>u</u> istic data                                                                                                    |
| dd-Ins              | General                                                                                                    |
| Irust Center        | <ul> <li>Provide recuback with gound</li> <li>Provide recuback with gound</li> <li>Provide recuback with gound</li> <li>Confirm file format conversion on open</li> <li>Update automatic links at open</li> <li>Allow opening a document in Draft view</li> <li>Enable background repagination</li> <li>Show add-in user interface errors</li> <li>Show customer submitted Office.com content</li> <li>Mailing address:</li> </ul> |
|                     | Compatibility options for:                                                                                                    |
|                     | Lay o <u>u</u> t this document as if created in: Microsoft Word 2010 ▼<br>▷ Layout Options                                                                                                    |
| I                   | OK Car                                                                                                    |

## **Getting Started with Documentation**

## **Using the MS Word Documentation Template**

The MS Word template, combined with the Training Guides tab on the Ribbon, is designed to streamline the process of creating documentation and help make documentation more uniform. This process relies on the use of Quick Parts to place tables into a document. The tables have the steps in the left column and an example, image or description in the right column that corresponds to the step.

| 1. | The template should be located<br>in Documents > Custom Office<br>Templates                                   | Custom Office Templates                                                                                                    |
|----|----------------------------------------------------------------------------------------------------|----------------------------------------------------------------------------------------------------|
| 2. | Create a document based on<br>the template by double-clicking<br>on the template file.                        | Image: Custom Office Templates         Image: Custom Office Templates         Image: Custom Office Templates |
| 3. | Start a new page by selecting<br>Insert > Page Break                                                          | Image: Page Page Page       Page       Tables       Image: Page Page Page       Tables                                                                                                    |
| 4. | Add a pre-formatted table by<br>selecting Insert > Quick Parts<br>and Choose a Table that meet<br>your needs. | Image: Signature Line   Quick WordArt   Parts     Object   Object   Object     Ceneral     Definition Table     Section Title - Definitions and Longer Text   Topic 1   To make your document look professionally produced, Word provides the complement and the choose the deners for you want from the deners for your document coordinated. When you   Procedure Table - Shaded   Section Title - Shaded Row Heading   1.   2.   3.   4.   Procedure Table - Simple Row Heading     1. Step description   2. Step description                                                                                                    |

| 5.       | When adding a second table,<br>numbers will continue from the<br>previous table. To reset the<br>numbers, right-click on the<br>first number in the list and<br>select Restart at 1.                                                                           | Georgia 12 A A   B I U Z A   Copy I Copy   Paste Options: I   Adjust List Indents   I Restart at 1   Continue Numbering   I Continue Numbering   I Festart at 1   Continue Numbering   I Perine   I Spronyms   I Spronyms   I Spronyms   I Spronyms   I New Cogment                                                                                                    |
|----------|----------------------------------------------------------------------------------------------------|----------------------------------------------------------------------------------------------------|
| 6.       | Add a brief description under the heading for the table.                                                                                                    | Using the MS Word Documentation Template<br>The MS Word template, combined with the Training Guides tab on the Ribbon, is designed to streamline<br>the process of creating documentation and help make documentation more uniform. This process relies<br>on the use of Quick Parts to place tables into a document. The tables have the steps in the left column<br>and an example, image or description in the right column that corresponds to the step. |
| 7.<br>8. | Type the first step in the left<br>column.<br>Paste the corresponding image<br>from SnagIt, in the right<br>column and resize it.                                                                                                    | 1. Open a document based on a template by double-clicking on it.                                                                                                    |
| 9.       | To increase the accessibility of<br>the document, add an<br>alternate description to the<br>image by right-clicking the<br>image and selecting Format<br>Picture<br>a. In the Format Picture<br>pane, Choose Layout<br>and Properties<br>b. Add a Description. | Format Picture                                                                                                    |
| 10       | <ul> <li>To add additional rows,</li> <li>select Table Tools &gt; Layout &gt;</li> <li>Insert Below.</li> </ul>                                                                                                    | FILE       HOME       INSERT       DESIGN       LAYOUT         Image: Select View Properties Gridlines       Draw       Eraser       Delete Losert       Insert       Insert       Insert       Insert         Table       Draw       Eraser       Delete Losert       Rows & Columns       5                                                                                                    |
|          |                                                                                                    |                                                                                                    |

| <ul><li><b>11.</b> To automatically update the Table of Contents:</li><li>a. Click in the Table of</li></ul> | Table of Contents                                                                                                    |
|----------------------------------------------------------------------------------------------------|----------------------------------------------------------------------------------------------------|
| Contents                                                                                                    | Introduction Update Table of Contents ? ×                                                                                                    |
| <ul> <li>b. Select Update Table</li> <li>c. Choose Update entire table</li> <li>d. Click OK</li> </ul>       | Perform an Inform:       Word is updating the table of contents. Select one of the following options:         Setting up SnagIt.       Update page numbers only         Process Overview .       Image: Content table         Setting up Microsol       Image: Content table         Using the MS Word       Image: Content table |
| َلُوْ <sup>تَ</sup> Tip:                                                                                     | Depending on your needs, consider adding tables/sections for Definitions, FAQs, Resources and/or Troubleshooting Common                                                                                                    |

Depending on your needs, consider adding tables/sections for Definitions, FAQs, Resources and/or Troubleshooting Common Problems.

### **Capturing Screens with SnagIt**

The instructions below assume that the keyboard shortcut for SnagIt (described in a previous section) has been put in place.

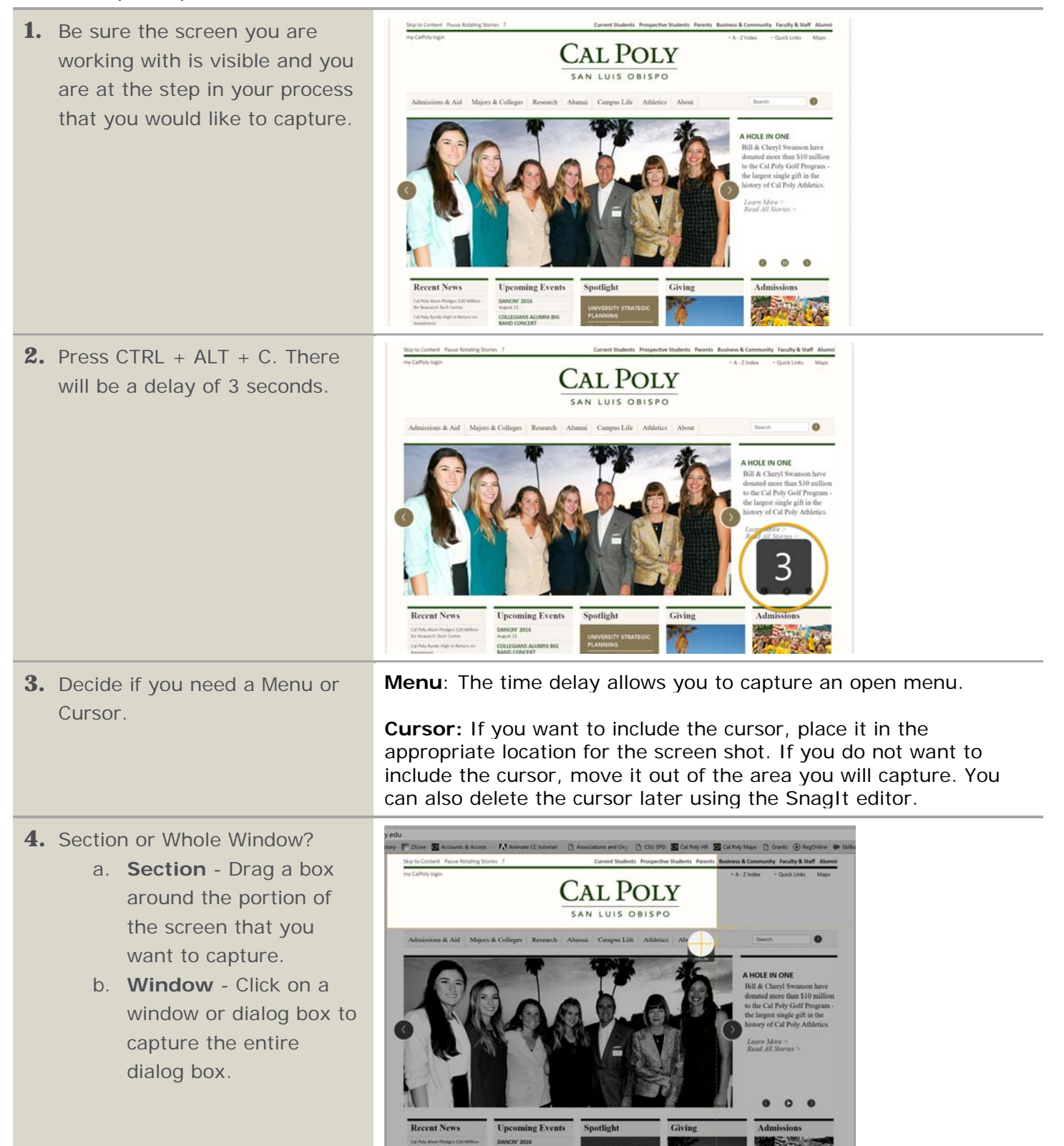

| <ol> <li>The screen image will be<br/>copied to the clipboard. The<br/>image will also open in the<br/>SnagIt editor so that you can<br/>edit it if desired.</li> </ol> |                                                                                                    | Cony M Some<br>Calo Street<br>Calo Street<br>Not Physician<br>Not Physician<br>Calo Street<br>Calo Street<br>C |
|----------------------------------------------------------------------------------------------------|----------------------------------------------------------------------------------------------------|----------------------------------------------------------------------------------------------------|
| 6. Editing the image?                                                                                                    | <ul> <li>No: If you do not need to edit the image (e.g. to add highlights), then you can close the SnagIt editor and paste the image into your documentation.</li> <li>Yes: Use SnagIt to edit the image as described in the next section.</li> </ul> |                                                                                                    |
| َلُوْ Tip:                                                                                                    | Capture only the portion of the screen that is necessary to convey<br>the meaning, while providing enough information to understand<br>the context and so that the user can find the correct location.                                                |                                                                                                    |

## **Using the SnagIt Editor**

With the SnagIt settings that were put in place in a previous section, the editor will open automatically when a screen is captured.

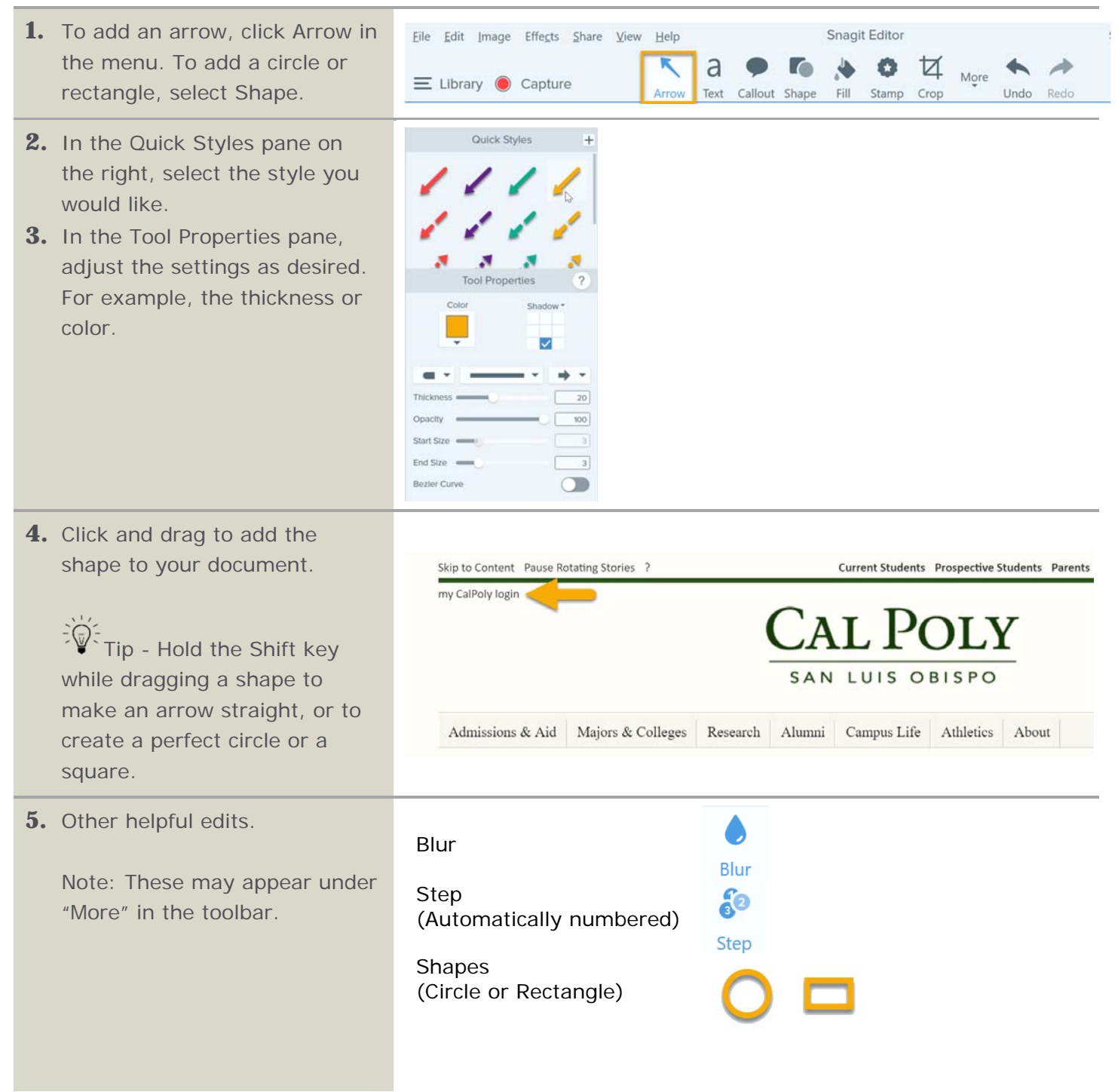

**6.** To copy the image to the clipboard (to use in MS Word), Sign In 👻 🚺 Ð × select the Copy All button in the upper right of the SnagIt 🖞 Share Copy All Editor. Sign In 🔹 🗊 🗕 🗇 🗙 7. To use the image on the Wiki, select Share > File. Then, Copy All 🖞 Share browse for a location to save Share ? Share History 🌣 the file. File - Email 2 FTP Program Clipboard Printer Word ¥ P2 PowerPoint X Excel Screencast.com Camtasia Studio TechSmith Relay YouTube 🔼 Google Drive Cropbox Tip: Consider avoiding the color red for highlights. Red has been shown to have a negative impact on learning.

## **Recording the Screen Using Camtasia**

| 1. | Open Camtasia from the Start<br>Menu.                                                                                     | Camtasia<br>Studio 8                                                                                                    |
|----|----------------------------------------------------------------------------------------------------|----------------------------------------------------------------------------------------------------|
| 2. | Select Record the Screen                                                                                                  | Camtasia Studio - Untitled.camproj<br>File Edit View Play Tools Help<br>Record the screen - Dimen Durat<br>Name Type Dimen Durat                       |
| 3. | Select the red record (rec)<br>button.<br>Settings used:<br>a. Full Screen<br>b. Webcam Off<br>c. Audio On                | Capture Effects Tools Help - ×<br>Select area Recorded inputs<br>Full screen Custom Webcam off Audio on                                                |
| 4. | Tips while recording:                                                                                                    | <ul> <li>Talk through the recording process.</li> <li>If you make a mistake, clap 3 times and keep going; you can remove the section later.</li> </ul> |
| 5. | Press F10 to stop the<br>recording. Alternatively, select<br>the Camtasia Recorder icon in<br>the Taskbar and click Stop. | F10 OR                                                                                                    |
| 6. | Select Save and Edit, located<br>in the lower right of the<br>window.                                                     | ave and Ex Produce Delete                                                                                                    |

## **Editing a Camtasia Screen Recording**

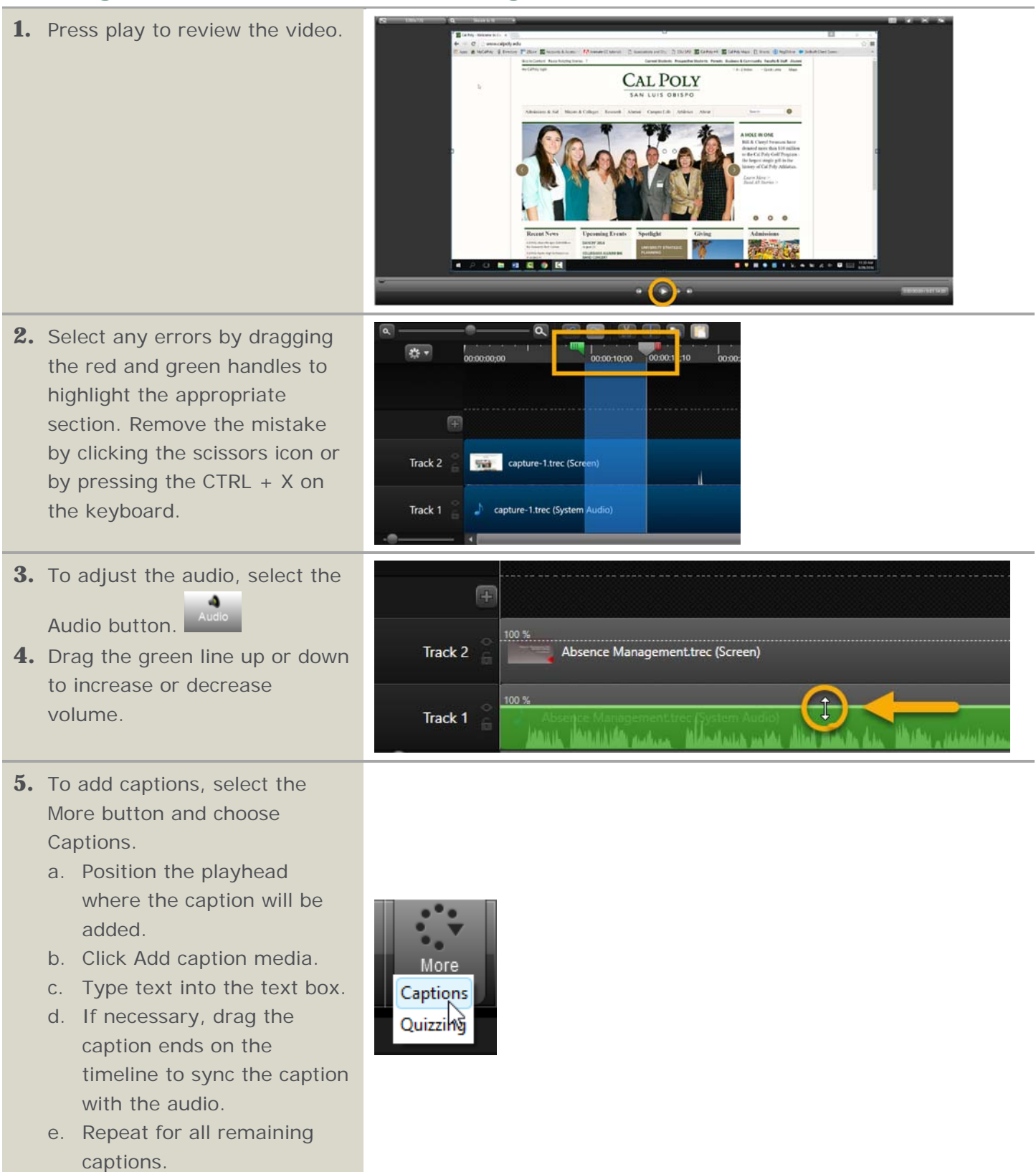

| 6. Select File > Save project to save the project so that you can edit it later if necessary.                                                                      | Camtasia Studio - Untitled.camproj<br>File Edit View Play Tools Help<br>New project Ctrl+N<br>Open project Ctrl+O<br>Recent projects ><br>Save project Ctrl+S<br>Save project as<br>Export project as zip                                                                                                    |
|----------------------------------------------------------------------------------------------------|----------------------------------------------------------------------------------------------------|
| 7. Select File > Produce and<br>Share to create a video file.                                                                                                    | Camtasia Studio - Untitled.camproj         File       Edit       View       Play       Tools       Help         New project       Ctrl+N       Open project       Ctrl+O         Open project       Ctrl+O       New project       Save project       Ctrl+S         Save project       Ctrl+S       Save project as       Export project as zip         Produce and share       Ctrl+P       Produce special       >                                                                                                    |
| 8. Select MP4 only (up to 1080p).<br>Select Next.                                                                                                    | Production Wizard       X         Welcome to the Camtasia Studio Production Wizard       Show me how to produce my video         Image: MP4 only (up to 1080p)       Y                                                                                                    |
| <ul> <li>9. Name the video, choose a location and select Finish.</li> <li>Tip: Once saved, upload to the Wiki or place in shared location, such as your</li> </ul> | Production Wizard       ×         Where would you like to save your video file(s)?       Image: Select a production name and folder for the video you are producing.         File name and folder       Production name         Image: Image: |

## Using the Wiki Internal Documentation

| <ol> <li>Open the Campus Wiki from<br/>the Portal and access your<br/>department's Wiki space.</li> <li>Note: If your department does<br/>not have a Wiki space and<br/>would like to begin using the<br/>Wiki, please contact IT.</li> </ol> | My Cal Poly Portal         Morey Matters       Personal Info       Library       CMS         Horne       Money Matters       Personal Info       Library       CMS         Single Click Links            My Classes           My Classes          Image: Pass Plan A Student          My Classes           My Classes           Summer Quarter 2016           View Other          Image: Pass Plan A Student          My Classes           Summer Quarter 2016           View Other          Image: Pass Plan A Student          My Classes           Summer Quarter 2016           View Other          Image: Pass Plan A Student          My Classes           Summer Quarter 2016           View Other          Image: Pass Plan A Student Administration           More for your PolyLearn courses.           Ministration           Directory Information          Image: PolyData Dashboards           Margement           Student Assistant           Student Assistant          Image: PolyData Dashboards           Student Assistant           Student Assistant           Student Assistant          Imagement          Student Assistant                                                                                                    |  |  |
|----------------------------------------------------------------------------------------------------|----------------------------------------------------------------------------------------------------|--|--|
| 2. Create a new blank page.                                                                                                    | Create       Filter       Hep         Select space       Human Resources       Parent: Employee and Organizatio.         Image: Distant page       Distant page       Distant page         Start with a blank page.       Image: Distant project decisions and communicate them with your team.       Image: Distant project decisions and communicate them with your team.       Image: Distant project decisions and communicate them with your team.         Image: Distant project decisions and communicate them with your team.       Image: Distant project decisions and communicate JRA information in easy to read reports.         Image: Distant project decisions and communicate team with your team.       Image: Distant project decisions and communicate JRA information in easy to read reports.         Image: Distant project decisions and communicate JRA information in easy to read reports.       Image: Distant project decisions and communicate JRA information in easy to read reports.         Image: Distant project decisions and communicate JRA information in easy to read reports.       Image: Distant project decisions and reports.         Image: Distant project decisions and communicate JRA information in easy to read reports.       Image: Distant project decisions and reports.         Image: Distant project decisions and reports.       Image: Distant project decisions and reports.       Image: Distant project decisions and reports.         Image: Distant project decisions and reports.       Image: Distant project decisions and reports.       Image: Distant project decisions and repo |  |  |
| <ol> <li>Add a descriptive title, such as<br/>"How to Book a Room"</li> </ol>                                                                                                    | How to                                                                                                    |  |  |
| <b>4.</b> Creating headings on the page Headings might include:                                                                                                    | . Introduction<br>How to<br>How to<br>FAQs<br>Additional Resources                                                                                                    |  |  |
| <ol> <li>Insert a table with two<br/>columns. Place your cursor in<br/>the new table.</li> </ol>                                                                                                    | Files 2 Link Table + Insert - C<br>Link Table + Insert - C<br>Link HIFT for a table without a<br>heading.                                                                                                    |  |  |
| 6. Remove the Heading Row by selecting the Heading row button.                                                                                                    | Heading row                                                                                                    |  |  |

| Heading column                                                                                                    |
|----------------------------------------------------------------------------------------------------|
| ►<br>Table settings                                                                                                    |
| 1       Short step description here       Microsoft Office       ×         1       Replace all existing Ribbon and Quick Access Toolbar customizations for this program?         1       Yes       No |
| Effects         Title         Appears when the cursor hovers over the image         At text         Used by screen readers and when the image cannot be shown                                         |
|                                                                                                    |

**13.** The final example might look like the following.

#### How to...

#### Introduction

Summary of the process and why it is important.

#### How to do X

| 1 | 1 Select Yes to replace the existing Ribbon customizations. | Microsoft Office ×                                                                    |
|---|-------------------------------------------------------------|---------------------------------------------------------------------------------------|
|   |                                                             | Replace all existing Ribbon and Quick Access Toolbar customizations for this program? |
| 2 |                                                             |                                                                                       |
| 3 |                                                             |                                                                                       |

#### How to do Y

| 1 | Short step description here | [image here] |
|---|-----------------------------|--------------|
| 2 |                             |              |
| 3 |                             |              |

#### FAQs

| Question | Answer |
|----------|--------|
|          |        |
|          |        |
|          |        |

#### Additional Resources

#### Resources

Visit *afd.calpoly.edu/training/* and select Toolkits > Documenting Workflows for more information and resources.

| Task Analysis                   | USDA NRCS Template                                                                                                    |
|---------------------------------|----------------------------------------------------------------------------------------------------|
| Creating a Process<br>Flowchart | <ul> <li>Flowcharts in Microsoft Word</li> <li>Flowcharts in Microsoft Excel</li> </ul>                                                                                                    |
| Using MS Word                   | <ul> <li><u>Using Quick Parts</u></li> <li><u>Using Styles</u></li> <li><u>Using Templates</u></li> <li><u>Using Tables</u></li> </ul>                                                                                                    |
| Using the Wiki                  | <u>Wiki Central</u>                                                                                                    |
| SnagIt                          | <ul> <li><u>TechSmith Video Tutorials</u></li> <li>Lynda: <u>Learn Snagit for Mac</u></li> </ul>                                                                                                    |
| Camtasia                        | <ul> <li>TechSmith Video Tutorials</li> <li>Lynda:         <ul> <li>How to Create Instructional Videos in Camtasia</li> <li>Learn Camtasia: Advanced Techniques</li> <li>Screencasting Fundamentals</li> <li>Camtasia Studio 8 Essential Training</li> </ul> </li> </ul> |
| All TechSmith Tutorials         | https://www.techsmith.com/tutorial.html                                                                                                    |
| Creating Documentation          | Lynda: Creating Procedure Manuals and Documentation                                                                                                    |